## **OHZone Virtual Career Fair Registration**

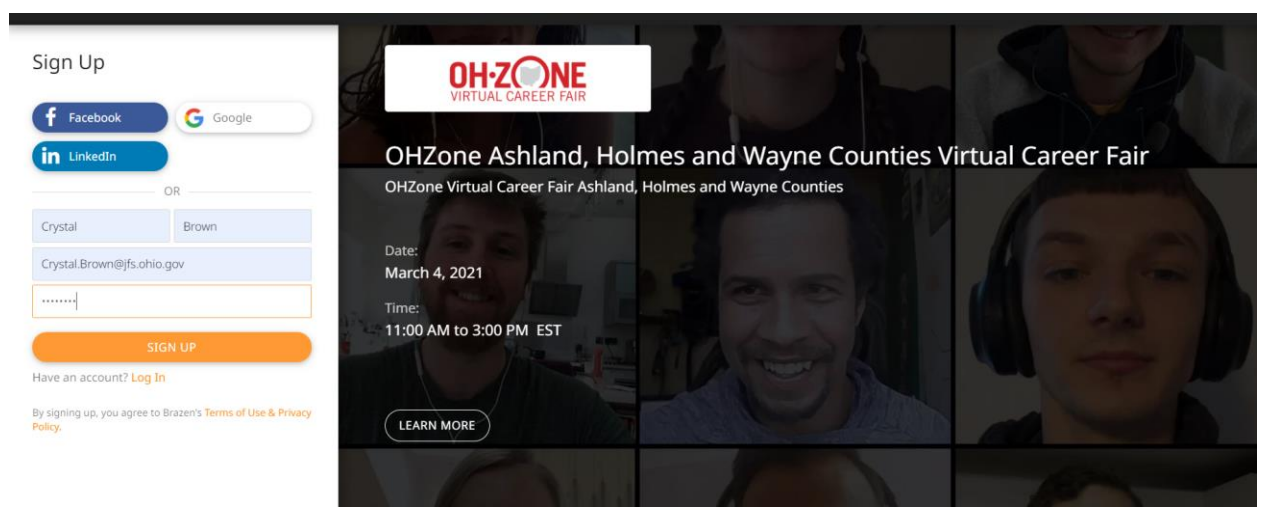

Enter name, email address and create a password. Then select "Sign Up".

Next screen: Complete your event registration

For high school senior job seekers: please select "Referred to this event by a local School District" and "Which school were you referred by?" For adult job seeker, select N/A.

Registration fields marked with an asterisk are required. Job seekers are encouraged to upload resume and complete registration fields.

After completing registration, please enter "Lobby". Hover over any of the employer logos and select "Enter" to view the employer booth. Employers have uploaded content about their business and the job opportunities they are seeking to fill.

During the event, the interactions between job seeker and employer start off as text based chats with a maximum time allotted of 10 minutes. If the employer would like to continue this interaction further they have the ability to invite the job seeker to a video/audio chat.

To view a video for Registration and Event Participation, click here.